# 在VMware ESXi上部署FireSIGHT管理中心

### 目录

<u>简介</u> <u>先决条件</u> <u>使用的组件</u> 配置 <u>部署OVF模板</u> <u>开机并完成初始化</u> 配置网络设置 <u>执行初始设置</u> <u>相关信息</u>

### 简介

本文档介绍在VMware ESXi上运行的FireSIGHT管理中心(也称为防御中心)的初始设置。 FireSIGHT管理中心允许您管理一个或多个FirePOWER设备、下一代入侵防御系统(NGIPS)虚拟设 备和具备FirePOWER服务的自适应安全设备(ASA)。

**注意:**本文档是《FireSIGHT系统安装指南》和《用户指南》的补充。有关ESXi特定配置和故 障排除问题,请参阅VMware知识库和文档。

### 先决条件

#### 使用的组件

本文档中的信息基于以下平台:

- 思科FireSIGHT管理中心
- •思科FireSIGHT管理中心虚拟设备
- VMware ESXI 5.0

在本文档中,"设备"是指以下平台:

- Sourcefire FirePOWER 7000系列设备和8000系列设备
- •适用于VMware ESXi的Sourcefire NGIPS虚拟设备
- 具备FirePOWER服务的Cisco ASA 5500-X系列

本文档中的信息都是基于特定实验室环境中的设备编写的。本文档中使用的所有设备最初均采用原 始(默认)配置。如果您使用的是真实网络,请确保您已经了解所有命令的潜在影响。

### 配置

#### 部署OVF模板

- 1. 从思科支持和下载站点下载Cisco FireSIGHT管理中心虚拟设备。
- 2. 将tar.gz文件的内容解压到本地目录。

Print Maps

Exit

3. 使用VMware vSphere客户端连接到ESXi服务器。

|    | 🖉 VMware vSphere Client 💽                                                                                                    |
|----|----------------------------------------------------------------------------------------------------|
|    | vmware <sup>*</sup><br>VMware vSphere <sup>**</sup><br>Client                                                                                          |
|    | To directly manage a single host, enter the IP address or host name.<br>To manage multiple hosts, enter the IP address or name of a<br>vCenter Server. |
|    | IP address / Name:                                                                                                    |
|    | User name:                                                                                                    |
|    | Password:                                                                                                    |
|    | Use Windows session credentials                                                                                                    |
|    | Login Close Help                                                                                                    |
| 4. | 登录vSphere客户端后,选择"文件" <b>&gt;"部署OVF模板"</b> 。                                                                                                    |
|    |                                                                                                    |
|    | File Edit View Inventory Administration Plug-ins Help                                                                                                  |
|    | New htory D Inventory                                                                                                    |
|    | Deploy OVF Template                                                                                                    |
|    | Export                                                                                                    |
|    | Report Iocalhost. VMware ES                                                                                                    |
|    | Browse VA Marketplace Getting Started Sum                                                                                                    |

5. 单击**Browse**并找到您在步骤2中提取的文件。选择OVF文件 Sourcefire\_Defense\_Center\_Virtual64\_VMware-ESXi-X.X.X-xxx.ovf,然后单击**Next。** 

Þ

|                                                                                                    | Deploy                                                                                                    | y OVF Template                                                                                                    |                                                       |                                   | - |      |
|----------------------------------------------------------------------------------------------------|----------------------------------------------------------------------------------------------------|----------------------------------------------------------------------------------------------------|-------------------------------------------------------|-----------------------------------|---|------|
| Source<br>Select the source location.                                                                                                    |                                                                                                    |                                                                                                    |                                                       |                                   |   |      |
| Source<br>OVF Template Details<br>Name and Location<br>Datastore<br>Disk Format<br>Ready to Complete                                                                                                    | Deploy from<br>C:\Temp\Sc<br>Enter a URL<br>specify a loc<br>network sha                                                    | a file or URL<br>purcefire_Defense_Center_Virtual64_VI<br>to download and install the OVF packa<br>cation accessible from your computer, s<br>are, or a CD/DVD drive.                                                                                             | Mware-5.3 ▼<br>ge from the Inte<br>such as a local ha | Browse<br>met, or<br>ard drive, a |   |      |
| Help                                                                                                    |                                                                                                    | [                                                                                                    | < Back                                                | Next >                            | 1 | Cano |
| <br>'OVF模 <b>板详细信息</b> "』                                                                                                    | 屏幕上,单 <b>击</b> 下                                                                                                    | -<br>「一步以接受默认设置。                                                                                                    |                                                       |                                   |   |      |
| OVF模板详细信息"[                                                                                                    | 屏幕上,单击下<br>Deploy                                                                                                    | -<br>「一步以接受默认设置。<br>y OVF Template                                                                                                    |                                                       |                                   |   | •    |
| OVF模 <b>板详细信息</b> "<br>OVF Template Details<br>Verify OVF template details                                                                                                    | 屏幕上,单 <b>击下</b><br>Deploy<br>。                                                                                              | -<br>一步以接受默认设置。<br>y OVF Template                                                                                                    |                                                       |                                   |   |      |
| OVF模板详细信息"<br>OVF Template Details<br>Verify OVF template details<br>Source<br>OVF Template Details<br>Name and Location<br>Datastore<br>Disk Format<br>Network Mapping<br>Ready to Complete                                 | 屏幕上,单击下<br>Deploy<br>s.<br>Product:<br>Version:<br>Vendor:                                                                  | -<br>「一步以接受默认设置。<br>y OVF Template                                                                                                    |                                                       |                                   |   |      |
| OVF模板详细信息",<br>OVF Template Details<br>Verify OVF template details<br>Source<br>OVF Template Details<br>Name and Location<br>Datastore<br>Disk Format<br>Network Mapping<br>Ready to Complete                                | 屏幕上,单击下<br>Deploy<br>s.<br>Product:<br>Version:<br>Vendor:<br>Publisher:<br>Download size:                                  | -<br>一步以接受默认设置。<br>y OVF Template<br>VirtualDC64<br>No certificate present<br>523.4MB                                                                                                    |                                                       |                                   |   |      |
| OVF模板详细信息",<br>OVF Template Details<br>Verify OVF template details<br>Verify OVF template details<br>Source<br>OVF Template Details<br>Name and Location<br>Datastore<br>Disk Format<br>Network Mapping<br>Ready to Complete | 屛幕上,单击下<br>Deploy<br>。<br>Product:<br>Version:<br>Vendor:<br>Publisher:<br>Download size:<br>Size on disk:                  | -<br>- 步以接受默认设置。<br>y OVF Template<br>VirtualDC64<br>No certificate present<br>523.4 MB<br>1.4 GB (thin provisioned)<br>250.0 GB (thick provisioned)                                                                                                    |                                                       |                                   |   |      |
| OVF模板详细信息",<br>OVF Template Details<br>Verify OVF template details<br>Source<br>OVF Template Details<br>Name and Location<br>Datastore<br>Disk Format<br>Network Mapping<br>Ready to Complete                                | 昇幕上,单击下<br>Deploy<br>s.<br>Product:<br>Version:<br>Vendor:<br>Publisher:<br>Download size:<br>Size on disk:<br>Description: | -<br>- 步以接受默认设置。<br>y OVF Template<br>VirtualDC64<br>No certificate present<br>523.4 MB<br>1.4 GB (thin provisioned)<br>250.0 GB (thick provisioned)<br>Sourcefire Defense Center Virtual64<br>Sourcefire Inc.<br>9770 Patuxent Woods Drive<br>Columbia, MD 21046 |                                                       |                                   |   |      |
| OVF模板详细信息",<br>OVFTemplate Details<br>Verify OVF template details<br>Source<br>OVFTemplate Details<br>Name and Location<br>Datastore<br>Disk Format<br>Network Mapping<br>Ready to Complete                                  | 昇幕上,単击下<br>Deploy<br>。<br>Product:<br>Version:<br>Vendor:<br>Publisher:<br>Download size:<br>Size on disk:<br>Description:  | -<br>- 步以接受默认设置。<br>y OVF Template<br>VirtualDC64<br>No certificate present<br>523.4 MB<br>1.4 GB (thin provisioned)<br>250.0 GB (thick provisioned)<br>Sourcefire Defense Center Virtual64<br>Sourcefire Inc.<br>9770 Patuxent Woods Drive<br>Columbia, MD 21046 |                                                       |                                   |   |      |

| 7. | 为管理中心提供名称,                                                       | 然后单击"下 <b>一步"</b> 。                                                                     |        |      |   |
|----|------------------------------------------------------------------|-----------------------------------------------------------------------------------------|--------|------|---|
|    | Ø                                                                | Deploy OVF Template                                                                     |        |      | × |
|    | Name and Location<br>Specify a name and location                 | n for the deployed template                                                             |        |      |   |
|    | Source                                                           | Name:                                                                                   |        |      |   |
|    | OVF Template Details                                             | VirtualDC64                                                                             |        |      | _ |
|    | Datastore<br>Disk Format<br>Network Mapping<br>Ready to Complete | The name can contain up to 80 characters and it must be unique within the inventory for | older. |      |   |
|    | Help                                                             | < Back Next >                                                                           |        | Canc | e |

8. 选择要**在其**上创建虚拟机的Datastore,然后单击"下**一步"**。

|                                                                                                    | Depi                                                                                                    | oy OVF Temp                                                                                                    | late                                                                                                    |                                                                                    |                                                      |           |  |
|----------------------------------------------------------------------------------------------------|----------------------------------------------------------------------------------------------------|----------------------------------------------------------------------------------------------------|----------------------------------------------------------------------------------------------------|------------------------------------------------------------------------------------|------------------------------------------------------|-----------|--|
| Datastore<br>Where do you want to st                                                                                                    | tore the virtual machine                                                                                                    | files?                                                                                                    |                                                                                                    |                                                                                    |                                                      |           |  |
|                                                                                                    |                                                                                                    |                                                                                                    |                                                                                                    |                                                                                    |                                                      |           |  |
| Source                                                                                                    | Select a datastore in                                                                                                    | which to store the                                                                                                    | e VM files:                                                                                                    |                                                                                    |                                                      |           |  |
| Name and Location                                                                                                    | Name                                                                                                    | Capacity                                                                                                    | Provisioned                                                                                                    | Free Type                                                                          | Thin Provisi                                         | oning Ac  |  |
| Datastore                                                                                                    | [datastore2]                                                                                                    | 1.29 TB                                                                                                    | 866.14 GB                                                                                                    | 469.36 GB VMFS                                                                     | Supported                                            | Sir       |  |
| Network Mapping                                                                                                    | [uuustoicij                                                                                                    | 107/70 00                                                                                                    | 565.00115                                                                                                    | 155.20 05 11110                                                                    | Supported                                            | -         |  |
| Ready to Complete                                                                                                    |                                                                                                    |                                                                                                    |                                                                                                    |                                                                                    |                                                      |           |  |
|                                                                                                    |                                                                                                    |                                                                                                    |                                                                                                    |                                                                                    |                                                      |           |  |
|                                                                                                    |                                                                                                    |                                                                                                    |                                                                                                    |                                                                                    |                                                      |           |  |
|                                                                                                    |                                                                                                    |                                                                                                    |                                                                                                    |                                                                                    |                                                      |           |  |
|                                                                                                    |                                                                                                    |                                                                                                    |                                                                                                    |                                                                                    |                                                      |           |  |
|                                                                                                    |                                                                                                    |                                                                                                    |                                                                                                    |                                                                                    |                                                      |           |  |
|                                                                                                    |                                                                                                    |                                                                                                    |                                                                                                    |                                                                                    |                                                      |           |  |
|                                                                                                    |                                                                                                    |                                                                                                    |                                                                                                    |                                                                                    |                                                      |           |  |
|                                                                                                    |                                                                                                    |                                                                                                    |                                                                                                    |                                                                                    |                                                      |           |  |
|                                                                                                    |                                                                                                    |                                                                                                    |                                                                                                    |                                                                                    |                                                      |           |  |
|                                                                                                    | <                                                                                                    |                                                                                                    |                                                                                                    |                                                                                    |                                                      |           |  |
|                                                                                                    | ,                                                                                                    |                                                                                                    |                                                                                                    |                                                                                    |                                                      |           |  |
| Help                                                                                                    |                                                                                                    |                                                                                                    |                                                                                                    | < Back                                                                             | Next >                                               | Cance     |  |
| 击"磁盘 <b>格式"的"</b> 厚ì<br>必要的磁盘空间,ī                                                                                                    | 调配格式"单选 <b>拐</b><br>而薄调配格式按                                                                                                    | <b>安钮,然</b> 后单<br>需使用空间                                                                                                    | 单击 <b>"下一</b> ⋬<br>∣。                                                                                               | <b>步</b> "。厚调配格                                                                    | 式在创建虚排                                               | 似磁盘E      |  |
| 击"磁盘 <b>格式"的"</b> 厚讠<br>必要的磁盘空间, ī<br>)                                                                                                    | 调配格式"单选扔<br>而薄调配格式按<br>Depl                                                                                                    | <b>安钮,然</b> 后单<br>需使用空间<br>oy OVF Temp                                                                                                    | 单击"下一』<br>」。<br>plate                                                                                               | <b>步"</b> 。厚调配格                                                                    | 式在创建虚打                                               | 以磁盘□      |  |
| 击"磁盘 <b>格式"的"</b> 厚ì<br>必要的磁盘空间, j<br>Disk Format                                                                                                    | 调配格式"单选 <b>扔</b><br>而薄调配格式按<br>Depl                                                                                                    | <b>安钮,然</b> 后鸟<br>需使用空间<br>oy OVF Temp                                                                                                    | 单击"下一封<br>」。<br>plate                                                                                               | <b>步"</b> 。厚调配格                                                                    | 式在创建虚打                                               | ⇒□□       |  |
| 击"磁盘 <b>格式"的"</b> 厚ì<br>必要的磁盘空间,ī<br>D<br>Disk Format<br>In which format do you v                                                                                                    | 调配格式"单选扬<br>而薄调配格式按<br>Depl<br>want to store the virtual                                                                                                    | <b>安钮,然</b> 后鸟<br>需使用空间<br>oy OVF Temp<br>Idisks?                                                                                                    | 单击"下一<br>」。<br>plate                                                                                                | <b>步</b> "。厚调配格                                                                    | 式在创建虚打                                               | 以磁盘:<br>- |  |
| 击"磁盘 <b>格式"的"</b> 厚〕<br>必要的磁盘空间,ī<br>Disk Format<br>In which format do you v                                                                                                    | 调配格式"单选势<br>而薄调配格式按<br>Depl<br>want to store the virtual                                                                                                    | <b>安钮,然</b> 后鸟<br>需使用空间<br>oy OVF Temp<br>Idisks?                                                                                                    | 单击"下一ź<br>」。<br>olate                                                                                               | 步"。厚调配格                                                                            | 式在创建虚打                                               | 以磁盘       |  |
| 击"磁盘 <b>格式"的"</b> 厚i<br>必要的磁盘空间,i<br>Disk Format<br>In which format do you v                                                                                                    | 调配格式"单选扬<br>而薄调配格式按<br>Depl<br>want to store the virtual                                                                                                    | <b>安钮,然</b> 后鸟<br>需使用空间<br>oy OVF Temp<br>I disks?                                                                                                    | 单击"下一<br>」。<br>plate<br>store:                                                                                      | 步"。厚调配格                                                                            | 式在创建虚打                                               | □□□       |  |
| 击"磁盘 <b>格式"的"</b> 厚〕<br>必要的磁盘空间,ī<br>Disk Format<br>In which format do you v<br>Source<br><u>OVF Template Details</u><br><u>Name and Location</u>                                                                                          | 调配格式"单选扬<br>而薄调配格式按<br>Depl<br>want to store the virtual<br>Information about<br>Name:<br>Capacity;                                                                                                    | <b>安钮,然</b> 后单<br>需使用空间<br>oy OVF Temp<br>disks?<br>the selected datas<br>datastore2                                                                                                    | 单击"下一╛<br>」。<br>olate<br>store:                                                                                     | 步"。厚调配格                                                                            | 式在创建虚打                                               | 以磁盘       |  |
| 击"磁盘 <b>格式"的"</b> 厚前<br>必要的磁盘空间,而<br>Disk Format<br>In which format do you v<br>Source<br><u>OVF Template Details</u><br><u>Name and Location</u><br><u>Datastore</u><br>Disk Format                                                       | 调配格式"单选扬<br>而薄调配格式按<br>Depl<br>want to store the virtual<br>Information about<br>Name:<br>Capacity:<br>Free space:                                                                                                    | <b>安钮,然</b> 后鸟<br>需使用空间<br>oy OVF Temp<br>disks?<br>the selected data:<br>datastore2<br>1.3 TB<br>469.4 GB                                                                                                    | 单击"下一封<br>。<br>plate<br>store:                                                                                      | 步"。厚调配格                                                                            | 式在创建虚打                                               | 以磁盘       |  |
| 击"磁盘 <b>格式"的"</b> 厚i<br>必要的磁盘空间,i<br>Disk Format<br>In which format do you w<br>Source<br><u>OVF Template Details</u><br>Name and Location<br>Datastore<br>Disk Format<br>Network Mapping                                                  | 调配格式"单选扬<br>而薄调配格式按<br>Depl<br>want to store the virtual<br>Information about<br>Name:<br>Capacity:<br>Free space:<br>Select a format in v                                                                                                    | <b>安钮,然</b> 后单<br>需使用空间<br>oy OVF Temp<br>disks?<br>the selected datas<br>datastore2<br>1.3 TB<br>469.4 GB<br>which to store the                                                                                                    | 単击"下一╛<br>。<br>olate<br>store:<br>virtual machine                                                                   | 步"。厚调配格<br>s virtual disks:                                                        | 式在创建虚打                                               | 以磁盘(      |  |
| 击"磁盘 <b>格式"的"</b> 厚前<br>必要的磁盘空间,可<br>Disk Format<br>In which format do you v<br>Source<br><u>OVF Template Details</u><br>Name and Location<br>Datastore<br>Disk Format<br>Network Mapping<br>Ready to Complete                             | 调配格式"单选扬<br>而薄调配格式按<br>Depl<br>want to store the virtual<br>Information about<br>Name:<br>Capacity:<br>Free space:<br>Select a format in w<br>C Thin provis                                                                                                    | <b>安钮,然</b> 后单<br>需使用空间<br>oy OVF Temp<br>disks?<br>the selected datas<br>datastore2<br>1.3 TB<br>469.4 GB<br>which to store the<br>ioned format                                                                                                    | 单击"下一封<br>」。<br>plate<br>store:<br>virtual machine                                                                  | 步"。厚调配格<br>es virtual disks:                                                       | 式在创建虚打                                               | 以磁盘       |  |
| 击"磁盘 <b>格式"的"</b> 厚i<br>必要的磁盘空间,可<br>Disk Format<br>In which format do you w<br>Source<br><u>OVF Template Details</u><br>Name and Location<br>Datastore<br>Disk Format<br>Network Mapping<br>Ready to Complete                             | 调配格式"单选扬<br>而薄调配格式按<br>Depl<br>want to store the virtual<br>Information about<br>Name:<br>Capacity:<br>Free space:<br>Select a format in v<br>C Thin provis<br>The storag<br>supported                                                                          | <b>安钮,然</b> 后自<br>需使用空间<br>oy OVF Temp<br>disks?<br>the selected datas<br>datastore2<br>1.3 TB<br>469.4 GB<br>which to store the<br>ioned format<br>ge is allocated on a                                                                                                    | 単击"下一当<br>。<br>olate<br>store:<br>virtual machine                                                                   | 步"。厚调配格<br>s virtual disks:<br>a is written to the virt                            | 式在创建虚打                                               | 以磁盘       |  |
| 击"磁盘 <b>格式"的"</b> 厚前<br>必要的磁盘空间,可<br><b>Disk Format</b><br>In which format do you v<br>Source<br><u>OVF Template Details</u><br><u>Name and Location</u><br><u>Datastore</u><br><b>Disk Format</b><br>Network Mapping<br>Ready to Complete | 调配格式"单选扬<br>而薄调配格式按<br>Depl<br>want to store the virtual<br>Information about<br>Name:<br>Capacity:<br>Free space:<br>Select a format in w<br>C Thin provis<br>The stora<br>supported<br>create thic                                                            | 安钮,然后单<br>需使用空间<br>oy OVF Temp<br>disks?<br>the selected datas<br>datastore2<br>1.3 TB<br>469.4 GB<br>which to store the<br>ioned format<br>ge is allocated on of<br>only on VMFS3 ar<br>ck disks.                                                                                            | 単击"下一当<br>」。<br>olate<br>store:<br>virtual machine<br>demand as data<br>ad newer datas                              | 步"。厚调配格<br>es virtual disks:<br>a is written to the virt<br>tores. Other types of  | 式在创建虚<br>口<br>ual disks. This is<br>datastores might | 以磁盘       |  |
| 击"磁盘 <b>格式"的"</b> 厚前<br>必要的磁盘空间,而<br><b>Disk Format</b><br>In which format do you w<br>Source<br>OVF Template Details<br>Name and Location<br>Datastore<br>Disk Format<br>Network Mapping<br>Ready to Complete                             | 调配格式"单选扬<br>而薄调配格式按<br>Depl<br>want to store the virtual<br>Information about<br>Name:<br>Capacity:<br>Free space:<br>Select a format in v<br>C Thin provis<br>The storad<br>supported<br>create thid<br>Estimated                                              | 安钮,然后自<br>需使用空间<br>oy OVF Temp<br>disks?<br>the selected data:<br>datastore2<br>1.3 TB<br>469.4 GB<br>which to store the<br>ioned format<br>ge is allocated on of<br>only on VMFS3 ar<br>ck disks.<br>disk usage: 1.4 G                                                                       | 単击"下一当<br>。<br>olate<br>store:<br>virtual machine<br>demand as data<br>da newer datas                               | 步"。厚调配格<br>es virtual disks:<br>a is written to the virt<br>tores. Other types of  | 式在创建虚<br>。<br>ual disks. This is<br>datastores might |           |  |
| 击"磁盘格式"的"厚前<br>必要的磁盘空间,可<br>Disk Format<br>In which format do you v<br>Source<br><u>OVF Template Details</u><br>Name and Location<br>Datastore<br>Disk Format<br>Network Mapping<br>Ready to Complete                                      | 调配格式"单选扬<br>而薄调配格式按<br>Depl<br>want to store the virtual<br>Information about<br>Name:<br>Capacity:<br>Free space:<br>Select a format in v<br>C Thin provis<br>The stora<br>supported<br>create thic<br>Estimated                                               | 安钮,然后真<br>需使用空间<br>oy OVF Temp<br>disks?<br>the selected datas<br>datastore2<br>1.3 TB<br>469.4 GB<br>which to store the<br>ioned format<br>ge is allocated on of<br>only on VMFS3 ar<br>ck disks.<br>disk usage: 1.4 Gi                                                                      | 単击"下一当<br>l。<br>olate<br>store:<br>virtual machine<br>demand as data<br>d newer datas                               | 步"。厚调配格<br>es virtual disks:<br>a is written to the virt<br>tores. Other types of  | 式在创建虚<br>ual disks. This is<br>datastores might      |           |  |
| 击"磁盘格式"的"厚前<br>必要的磁盘空间,而<br>Disk Format<br>In which format do you v<br>Source<br>OVF Template Details<br>Name and Location<br>Datastore<br>Disk Format<br>Network Mapping<br>Ready to Complete                                             | 调配格式"单选扬<br>而薄调配格式按<br>Depl<br>want to store the virtual<br>Information about<br>Name:<br>Capacity:<br>Free space:<br>Select a format in v<br>C Thin provis<br>The storage<br>Supported<br>create thin<br>Estimated                                             | 安钮,然后自<br>需使用空间<br>oy OVF Temp<br>disks?<br>the selected datas<br>datastore2<br>1.3 TB<br>469.4 GB<br>which to store the<br>ioned format<br>ge is allocated on of<br>only on VMFS3 ar<br>ck disks.<br>disk usage: 1.4 GB                                                                      | 自由"下一当<br>olate<br>store:<br>virtual machine<br>demand as data<br>dately.                                           | 步"。厚调配格<br>es virtual disks:<br>a is written to the virt<br>tores. Other types of  | 式在创建虚<br>ual disks. This is<br>datastores might      |           |  |
| 击"磁盘格式"的"厚前<br>必要的磁盘空间,可<br>Disk Format<br>In which format do you v<br>Source<br>OVF Template Details<br>Name and Location<br>Datastore<br>Disk Format<br>Network Mapping<br>Ready to Complete                                             | 调配格式"单选报<br>而薄调配格式按<br>Depl<br>want to store the virtual<br>Information about<br>Name:<br>Capacity:<br>Free space:<br>Select a format in v<br>C Thin provis<br>The stora<br>supported<br>create thic<br>Estimated<br>( Thick provis<br>All storage<br>Estimated | 安钮,然后自<br>需使用空间<br>oy OVF Temp<br>disks?<br>the selected datas<br>datastore2<br>1.3 TB<br>469.4 GB<br>which to store the<br>ioned format<br>ge is allocated on of<br>d only on VMFS3 ar<br>ck disks.<br>disk usage: 1.4 G<br>sioned format<br>e is allocated imme<br>disk usage: 250.0        | 自由"下一当<br>olate<br>store:<br>virtual machine<br>demand as data<br>demand as data<br>ad newer datas<br>B<br>diately. | 步"。厚调配格<br>es virtual disks:<br>a is written to the virt<br>tores. Other types of  | 式在创建虚<br>ual disks. This is<br>datastores might      |           |  |
| 击"磁盘格式"的"厚前<br>必要的磁盘空间,而<br>Disk Format<br>In which format do you v<br>Source<br><u>OVF Template Details</u><br>Name and Location<br>Datastore<br>Disk Format<br>Network Mapping<br>Ready to Complete                                      | 调配格式"单选扬<br>而薄调配格式按<br>Depl<br>want to store the virtual<br>Information about<br>Name:<br>Capacity:<br>Free space:<br>Select a format in v<br>C Thin provis<br>The storage<br>supported<br>create thin<br>Estimated                                             | 安钮,然后真<br>需使用空间<br>oy OVF Temp<br>disks?<br>the selected datas<br>datastore2<br>1.3 TB<br>469.4 GB<br>which to store the<br>ioned format<br>ge is allocated on of<br>only on VMFS3 ar<br>ck disks.<br>disk usage: 1.4 G<br>sioned format<br>e is allocated imme<br>disk usage: 250.0          | 自由"下一当<br>olate<br>store:<br>virtual machine<br>demand as data<br>demand as data<br>dately.<br>GB                   | 步"。厚调配格<br>es virtual disks:<br>a is written to the virt<br>itores. Other types of | o式在创建虚<br>ual disks. This is<br>datastores might     |           |  |
| 击"磁盘格式"的"厚前<br>必要的磁盘空间,而<br>Disk Format<br>In which format do you v<br>Source<br>OVF Template Details<br>Name and Location<br>Datastore<br>Disk Format<br>Network Mapping<br>Ready to Complete                                             | 调配格式"单选扬<br>而薄调配格式按<br>Depl<br>want to store the virtual<br>Information about<br>Name:<br>Capacity:<br>Free space:<br>Select a format in v<br>C Thin provis<br>The storage<br>create thin<br>Estimated<br>C Thick provis<br>All storage<br>Estimated            | <b>安钮,然</b> 后单<br>需使用空间<br>oy OVF Temp<br>disks?<br>the selected data:<br>datastore2<br>1.3 TB<br>469.4 GB<br>which to store the<br>ioned format<br>ge is allocated on of<br>only on VMFS3 ar<br>ck disks.<br>disk usage: 1.4 GB<br>sioned format<br>e is allocated imme<br>disk usage: 250.0 | 自由"下一点<br>olate<br>store:<br>virtual machine<br>demand as data<br>da newer datas<br>B<br>diately.<br>GB             | 步"。厚调配格<br>es virtual disks:<br>a is written to the virt<br>itores. Other types of | 式在创建虚<br>ual disks. This is<br>datastores might      |           |  |
| 击"磁盘格式"的"厚前<br>必要的磁盘空间,可<br>Disk Format<br>In which format do you v<br>Source<br>OVF Template Details<br>Name and Location<br>Datastore<br>Disk Format<br>Network Mapping<br>Ready to Complete                                             | 调配格式"单选报<br>而薄调配格式按<br>Depl<br>want to store the virtual<br>Information about<br>Name:<br>Capacity:<br>Free space:<br>Select a format in v<br>C Thin provis<br>The stora<br>supported<br>create thic<br>Estimated<br>《 Thick provi<br>All storage<br>Estimated  | 安钮,然后真<br>需使用空间<br>oy OVF Temp<br>disks?<br>the selected datas<br>datastore2<br>1.3 TB<br>469.4 GB<br>which to store the<br>ioned format<br>ge is allocated on of<br>d only on VMFS3 ar<br>ck disks.<br>disk usage: 1.4 Gi<br>sioned format<br>e is allocated imme<br>disk usage: 250.0       | 自由"下一点<br>olate<br>store:<br>virtual machine<br>demand as data<br>d newer datas<br>B<br>diately.<br>GB              | 步"。厚调配格<br>es virtual disks:<br>a is written to the virt<br>tores. Other types of  | o式在创建虚<br>ual disks. This is<br>datastores might     |           |  |
| 击"磁盘格式"的"厚前<br>必要的磁盘空间,可<br>Disk Format<br>In which format do you v<br>Source<br><u>OVF Template Details</u><br><u>Name and Location</u><br><u>Datastore</u><br>Disk Format<br>Network Mapping<br>Ready to Complete                        | 调配格式"单选扬<br>而薄调配格式按<br>Depl<br>want to store the virtual<br>Information about<br>Name:<br>Capacity:<br>Free space:<br>Select a format in v<br>C Thin provis<br>The storage<br>create thic<br>Estimated<br>( Thick provis<br>All storage<br>Estimated            | 安钮,然后真<br>需使用空间<br>oy OVF Temp<br>disks?<br>the selected datas<br>datastore2<br>1.3 TB<br>469.4 GB<br>which to store the<br>ioned format<br>ge is allocated on of<br>only on VMFS3 ar<br>ck disks.<br>disk usage: 1.4 G<br>sioned format<br>e is allocated imme<br>disk usage: 250.0          | 自由"下一差<br>olate<br>store:<br>virtual machine<br>demand as data<br>dately.<br>ogB                                    | 步"。厚调配格<br>es virtual disks:<br>a is written to the virt<br>itores. Other types of | datastores might                                     |           |  |
| 击"磁盘 <b>格式"的"</b> 厚i<br>必要的磁盘空间,i<br>Disk Format<br>In which format do you v<br>Source<br><u>OVF Template Details</u><br><u>Name and Location</u><br><u>Datastore</u><br>Disk Format<br>Network Mapping<br>Ready to Complete               | 调配格式"单选扬<br>而薄调配格式按<br>Depl<br>want to store the virtual<br>Information about<br>Name:<br>Capacity:<br>Free space:<br>Select a format in v<br>C Thin provis<br>The storage<br>create thin<br>Estimated<br>C Thick provis<br>All storage<br>Estimated            | 安钮,然后自<br>需使用空间<br>oy OVF Temp<br>disks?<br>the selected data:<br>datastore2<br>1.3 TB<br>469.4 GB<br>which to store the<br>ioned format<br>ge is allocated on of<br>only on VMFS3 ar<br>ck disks.<br>disk usage: 1.4 G<br>sioned format<br>e is allocated imme<br>disk usage: 250.0          | 自由"下一点<br>olate<br>store:<br>virtual machine<br>demand as data<br>dately.<br>GB                                     | 步"。厚调配格<br>es virtual disks:<br>a is written to the virt<br>tores. Other types of  | 式在创建虚<br>ual disks. This is<br>datastores might      |           |  |

10. 在"网**络映射**"部分,将FireSIGHT管理中心的管理接口关联到VMware网络,然后单击"下**一步**"。

Deploy OVF Template

#### Network Mapping

Ø

What networks should the deployed template use?

| Source<br>OVF Template Details<br>Name and Location | Map the networks used in this OVF te   | mplate to networks in your inventory |        |
|-----------------------------------------------------|----------------------------------------|--------------------------------------|--------|
| Datastore                                           | Source Networks                        | Destination Networks                 |        |
| Disk Format                                         | Management                             | VM Network                           | -      |
| Network Mapping                                     |                                        | VM Network                           |        |
| Ready to Complete                                   |                                        | VM Network 2                         |        |
|                                                     | Description:<br>The Management network |                                      | ^ >    |
|                                                     | 1                                      |                                      |        |
| Help                                                |                                        | < Back Next >                        | Cancel |

11. 单击Finish以完成OVF模板部署。

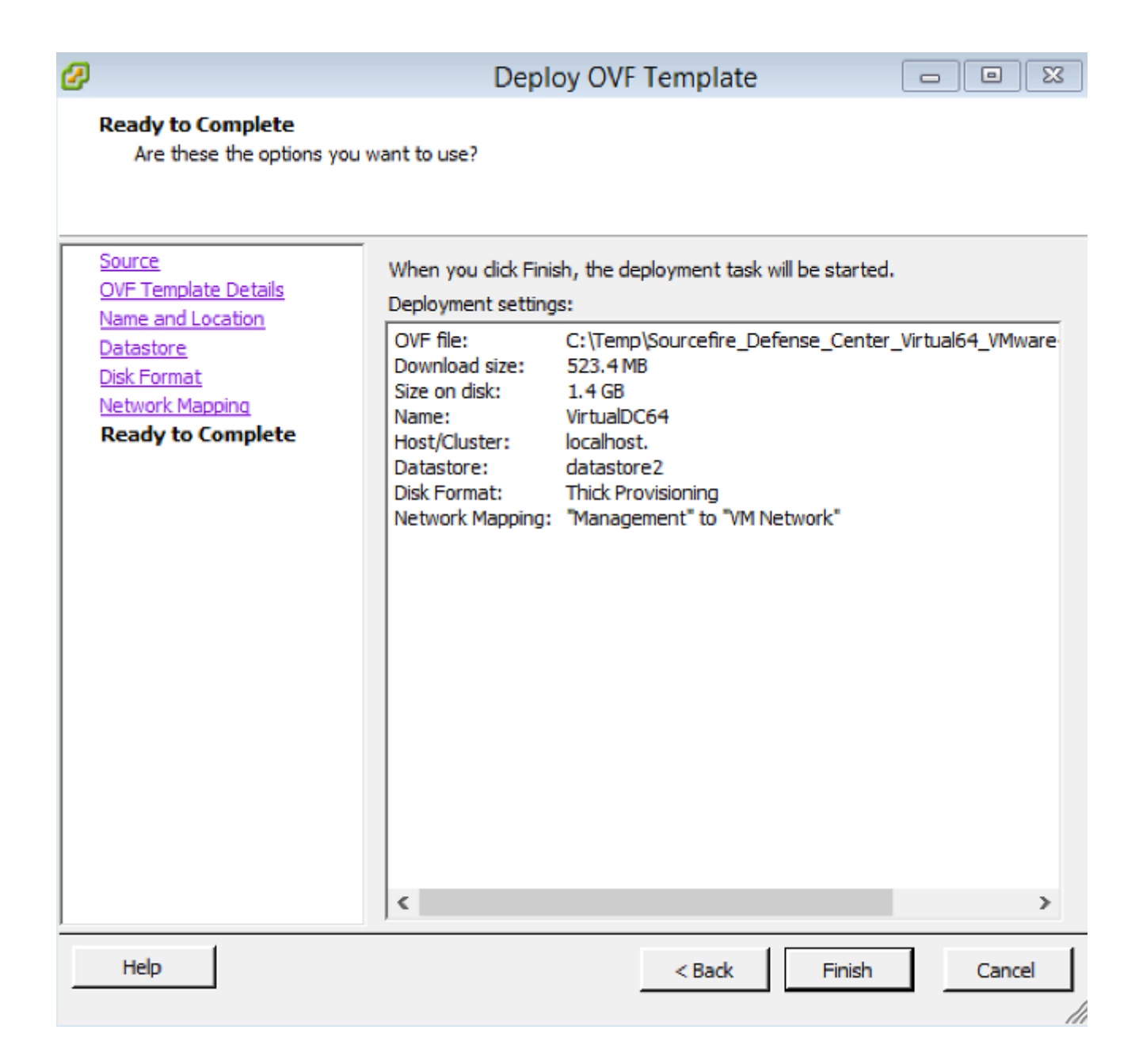

#### 开机并完成初始化

1. 导航至新创建的虚拟机。 右键单击服务器名称,然后选择Power > Power On,以便首次启动服务器。

| 🖃 📋 Infrastructu | ıre               | VirtualDC64          |          |                      |                  |
|------------------|-------------------|----------------------|----------|----------------------|------------------|
|                  |                   | Getting Started Summ | mary Re: | source Allocation P  | erformance E     |
| D Virtua         | Power             |                      | •        | Power On             | Ctrl+B           |
|                  | Guest<br>Snapshot |                      |          | Power Off<br>Suspend | Ctrl+E<br>Ctrl+Z |
| Ģ                | Open Console      | 2                    |          | Reset                | Ctrl+T           |
| E                | Edit Settings     |                      |          | Shut Down Guest      | Ctrl+D           |
|                  | Add Permissio     | on Ctrl+P            |          | Restart Guest        | Ctrl+R           |
|                  | Report Perform    | mance                |          |                      |                  |
|                  | Rename            |                      |          |                      |                  |
|                  | Open in New       | Window Ctrl+Alt+N    |          |                      |                  |
|                  | Remove from       | Inventory            |          |                      |                  |
|                  | Delete from D     | isk                  |          |                      |                  |

2. 导航至**Console**选项卡以监控服务器控制台。系统将显示LILO Boot Menu。 VirtualDC64

| Getting Started Summary Resource Allocation Performance Events Console Permissions                                                                   |  |  |  |  |
|----------------------------------------------------------------------------------------------------|--|--|--|--|
|                                                                                                    |  |  |  |  |
|                                                                                                    |  |  |  |  |
| LILO 22.8 Boot Menu                                                                                                    |  |  |  |  |
| 3D-5.3.0                                                                                                    |  |  |  |  |
| Hit any key to cancel timeout $00:00$<br>Use $\uparrow \downarrow \downarrow$ arrow keys to make selection<br>Enter choice & options, hit CR to boot |  |  |  |  |
| boot:<br>Loading 3D-5.3.0                                                                                                    |  |  |  |  |

一旦BIOS数据检查成功,初始化过程就会启动。第一次启动可能需要额外时间才能完成,因 为配置数据库首次初始化。

| Firstboot detected, executing scripts                                                                                                    |   |    |   |
|----------------------------------------------------------------------------------------------------|---|----|---|
| Executing S03install-math-pari.sh                                                                                                    | Γ | OK | ] |
| Executing S04async_syslog_dc.sh                                                                                                    | Γ | OK | 1 |
| Executing S04fix-httpd.sh                                                                                                    | Γ | OK | ] |
| Executing S05set-mgmnt-port                                                                                                    | E | OK | ] |
| Executing S06addusers                                                                                                    | Γ | OK | ] |
| Executing S07uuid-init                                                                                                    | Γ | OK | ] |
| Executing S09configure_mysql                                                                                                    | E | OK | ] |
| ********* Attention *******                                                                                                    |   |    |   |
| Initializing the configuration database. Depending on available<br>system resources (CPU, memory, and disk), this may take 30 minute<br>or more to complete. | 5 |    |   |
| ********* Attention *******                                                                                                    |   |    |   |
| Executing S10database                                                                                                    |   |    |   |
| —                                                                                                    |   |    |   |
| 完成后,您可能会看到"No thic device"(无此类设备)的消息。                                                                                                    |   |    |   |
| Copyright (c) 1999-2010 Intel Corporation.                                                                                                    |   |    |   |
| Silicom Bypass-SD Control driver v5.0.39.5                                                                                                    |   |    |   |
| No such device                                                                                                    |   |    |   |

3. 按Enter以获取登录提示。

Copyright (c) 1999-2010 Intel Corporation. Silicom Bypass-SD Control driver v5.0.39.5 No such device

Sourcefire Virtual Defense Center 64bit v5.3.0 (build 571) Sourcefire3D login: \_

**注意:**消息"WRITE SAME(写入相同)"失败。手动归零。" 可能在系统首次启动后出现。这 不表示有缺陷,它正确表示VMware存储驱动程序不支持WRITE SAME命令。 系统显示此消 息,然后使用fallback命令执行相同的操作。

#### 配置网络设置

- 在Sourcefire3D登录提示符上,使用以下凭证登录:对于版本5.xusername:admin密码 :Sourcefire适用于6.x及更高版本username:admin密码:管理123提示:在GUI的初始设置 过程中,您可以更改默认密码。
- 2. 网络的初始配置使用脚本完成。您需要以根用户身份运行该脚本。要切换到根用户,请输入 sudo su -命令和密码Sourcefire或Admin123(用于6.x)。以根用户身份登录管理中心命令行 时,请谨慎。

```
admin@Sourcefire3D:~$ sudo su -
Password:
```

3. 要开始网络配置,请输入configure-network**脚本**作为根。

root@Sourcefire3D:~# configure-network

Do you wish to configure IPv4? (y or n) y

系统将要求您提供管理IP地址、网络掩码和默认网关。确认设置后,网络服务将重新启动。因此,管理接口关闭,然后恢复。

Do you wish to configure IPv4? (y or n) y Management IP address? [192.168.45.45] 192.0.2.2 Management netmask? [255.255.255.0] Management default gateway? 192.0.2.1 Management IP address? 192.0.2.2 Management netmask? 255.255.255.0 Management default gateway? 192.0.2.1 Are these settings correct? (y or n) y Do you wish to configure IPv6? (y or n) n e1000: eth0: e1000\_watchdog\_task: NIC Link is Up 1000 Mbps Full Duplex, Flow Con trol: None ADDRCONF(NETDEV\_UP): eth0: link is not ready ADDRCONF(NETDEV\_CHANGE): eth0: link becomes ready Updated network configuration. Updated comms. channel configuration. Please go to https://192.0.2.2/ or https://[]/ to finish installation. root@Sourcefire3D:"# \_

#### 执行初始设置

- 1. 配置网络设置后,打开Web浏览器,通过HTTPS浏览到已配置的IP(本例<u>中为</u> https://192.0.2.2)。 根据提示对默认SSL证书进行身份验证。使用以下凭证登录:对于版本 5.x username: admin密码:Sourcefire适用于6.x及更高版本username: admin密码:管理 123
- 2. 在下面的屏幕上,除密码更改和接受服务条款外,所有GUI配置部分都是可选的。如果知道信息,建议使用设置向导来简化管理中心的初始配置。配置后,单击Apply以将配置应用到管理中心和注册设备。配置选项的简要概述如下:更改密码:允许您更改默认管理员帐户的密码。需要更改密码。网络设置:允许您修改之前为设备或虚拟机的管理接口配置的IPv4和IPv6网络设置。时间设置:建议您将管理中心与可靠的NTP源同步。IPS传感器可以通过系统策略进行配置,以便与管理中心同步其时间。或者,可以手动设置时区和显示时区。定期规则更新导入:在初始设置期间,启用定期Snort规则更新,或立即安装。定期地理定位更新:在初始设置期间,启用周期性地理定位规则更新,或立即安装。自动备份:安排自动配置备份。许可证设置:添加功能许可证。设备注册:允许您添加、许可初始访问控制策略并将其应用于预注册设备。主机名/IP地址和注册密钥应与FirePOWER IPS模块上配置的IP地址和注册密钥匹配。最终用户许可协议:必须接受EULA。

| Change Password |                                                                                                    |                                                                                                    |  |  |  |
|-----------------|----------------------------------------------------------------------------------------------------|----------------------------------------------------------------------------------------------------|--|--|--|
|                 | Use these fields to change the password for the adm<br>characters of mixed case and includes at least one r | nin account. Sourcefire recommends that you use a password that has at least eight alphanumeric numeric character. Avoid using words that appear in a dictionary. |  |  |  |
|                 | New Password<br>Confirm                                                                                     |                                                                                                    |  |  |  |
|                 | Network Settings                                                                                            |                                                                                                    |  |  |  |
|                 | Use these fields to specify network-related informat                                                        | ion for the management interface on the appliance.                                                                                                    |  |  |  |
|                 | Protocol                                                                                                    | ● IPv4 ◯ IPv6 ◯ Both                                                                                                    |  |  |  |
|                 | IPv4 Management IP                                                                                          |                                                                                                    |  |  |  |
|                 | Netmask                                                                                                    |                                                                                                    |  |  |  |
|                 | IPv4 Default Network Gateway                                                                                |                                                                                                    |  |  |  |
|                 | Hostname                                                                                                    |                                                                                                    |  |  |  |
|                 | Domain                                                                                                    |                                                                                                    |  |  |  |
|                 | Primary DNS Server                                                                                          |                                                                                                    |  |  |  |
|                 | Secondary DNS Server                                                                                        |                                                                                                    |  |  |  |
|                 | Tertiary DNS Server                                                                                         |                                                                                                    |  |  |  |

## 相关信息

- <u>适用于VMware的Firepower管理中心虚拟快速入门指南,版本6.0</u> <u>技术支持和文档 Cisco Systems</u>